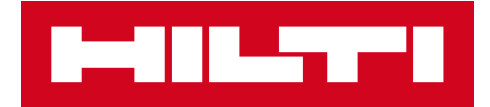

# V3.0 發行說明

# 喜利得 ON! Track

發佈日期:09.06.2018

| 1   | 發佈亮點                    | 2  |
|-----|-------------------------|----|
| 2   | 新功能                     | 3  |
| 2.1 | 於「確認交貨」中顯示來源地及數量        | 3  |
| 2.2 | 於流動版上確認刪除轉移列表           | 4  |
| 2.3 | 請求維修喜利得工具               | 6  |
| 3   | 增強 / 改進                 | 7  |
| 3.1 | 變更資產 / 消耗品 / 商品 ID 管理方式 | 7  |
| 3.2 | 提醒改進                    | 14 |
| 3.3 | 預設單位已翻譯                 | 14 |
| 3.4 | 產品描述頁面變更為產品資訊           | 15 |

## 免責聲明:在新版本發佈後,所有 ON! Track 用戶應先登出,再重新登入 ON! Track 流動和網上 的應用程式,以確保新版本 ON! Track 得以按其目標操作。

V3.0 版主要側重於錯誤修復及穩定性問題,同時還提供一些次要的新功能,如:加強的資產/消耗品/商品類別及 ID 管理、於可用的國家/地區請求從 ON!Track 提供工具維修服務及於轉移消耗品/商品時突出顯示其數量與來源地,以及啟用「確認交貨」功能。最後,新增一種語言(希臘語)。本文件的其他部分將更深入地概述 V3.0 版軟件內含的功能。

### 2 新功能

## 2.1 於「確認交貨」中顯示來源地及數量

為提升透明度及獲得更佳的可用性,從今以後,無論啟用「確認交貨」功能的轉移事項何時包含 消耗品或商品,將提示及顯示所轉移的有關消耗品或商品的數量及來源地,以使需確認的交易更 加透明。

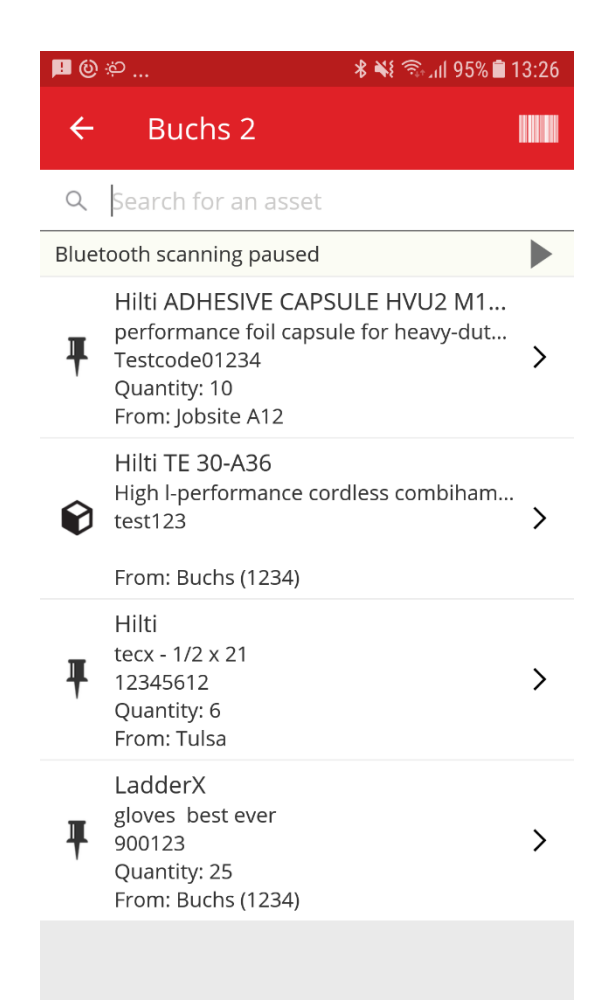

## 2.2 於流動版上確認刪除轉移列表

從今以後·無論何時在流動版上將待從一個地點轉移至另一個地點的項目用於填充轉移列表·點 選「垃圾桶圖示」將提示「刪除轉移購物車」快顯訊息·以免誤刪。即使於「刪除轉移購物車」 快顯視窗上點選確認後·仍可透過 ON!Track 應用程式底部的快顯訊息使用復原選項。

### 轉移購物車列表:

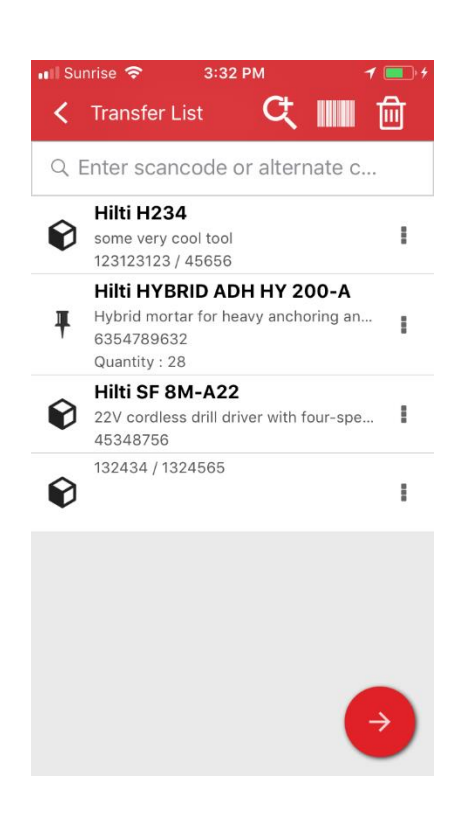

## 刪除轉移購物車:

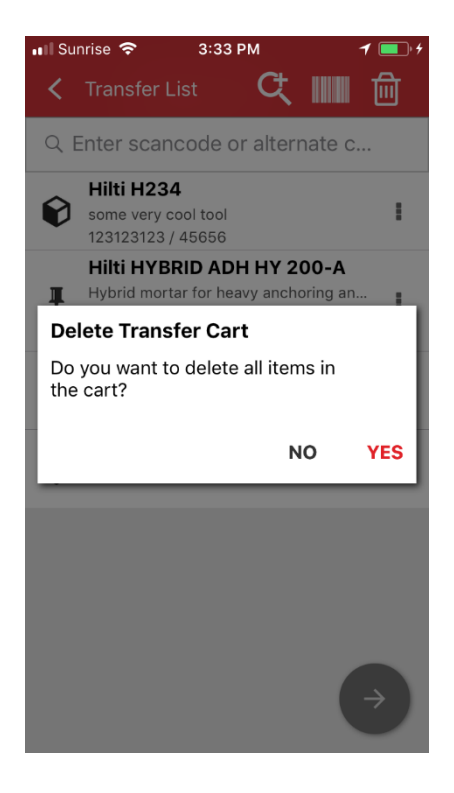

## 於點選確認後復原:

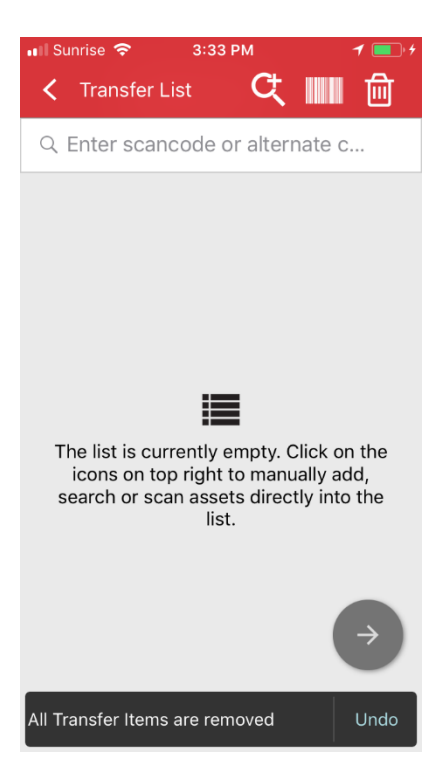

## 2.3 請求維修喜利得工具

從今以後,GPDH2 國家 / 地區的喜利得工具及喜利得機隊客戶可直接從 ON!Track 請求維修喜 利得工具。至今,該功能僅可逐項啟用,無法一次性為多個工具預訂服務請求,僅可逐項預訂。 為此,僅需於網頁應用程式中選擇需要服務的工具,點擊「請求服務」圖示(扳手標識),用戶 就會被重新導向至所在國家 / 地區的特定喜利得網上平台網頁,並可使用他或她的喜利得網上平 台用戶名及密碼登入,以及處理工具維修請求。然而,如果用戶已登入喜利得網上平台(如已於 單獨的分頁中登入),則維修請求按鈕將直接重新導向至喜利得網上平台的維修請求頁面。

| HILTT!                     |                                               | Hilti ON               | ITrack ? V                               |
|----------------------------|-----------------------------------------------|------------------------|------------------------------------------|
| Dashboard 1 Locations      | Assets 🚨 Employees 鳽 Templates 冒 Reports 🛢 Ch | larges                 | Transfers Akshat Bhendarkar Gate LTD     |
| + / □ ⊗ 土                  | Assets Consumables Map                        |                        |                                          |
| Search a location Q        | TR Add to Tra   🦁 Confirm del 🔧 Reque         | 🛨 Add 🥒 Edit 💼 Delete  | C Search below assets                    |
| Locations                  | Serial No. T Scan Code                        | τ Friendly Name τ Mont | thly Fleet Rate T Responsible Employee T |
| A (LOCEXT12)               | 000000001                                     |                        | Confirm D                                |
| AWH (12345)                | 06MarchBranch0123 06MarchBranch01234567200    | 1                      | roopam oberoi                            |
|                            | 10000                                         |                        | roopam oberoi                            |
| Dubai Port Jobsite         | 1000111                                       |                        | roopam oberoi                            |
| EMPLOYEES                  | SN-Rented100057 12Feb201802                   |                        | roopam oberoi                            |
| 🖬 ♀ Jaipur Airport authori | 12newasset1224                                |                        | EMPAS LOC                                |
| 🧿 jb mum                   | 13123131231314                                |                        | Akshat Bhendarkar                        |
| JB01 (JB01ID)              | 131313sdfdsfsfsdf                             |                        | roopam oberoi                            |
|                            | SAP9089886684004 13Jan201801                  |                        | Akshat Bhendarkar                        |
|                            | SN-IndicatorTestPric 13Jan201802              |                        | Akshat Bhendarkar                        |
| 🖬 🔮 ne2                    | SN-IndicatorTestPric 13Jan201804              |                        | Akshat Bhendarkar                        |
| 🖬 🌍 new1                   | SN-IndicatorTestPric 13Jan201805              |                        | Akshat Bhendarkar                        |
| NewLocation                | SN-Loaned100002008 13Jan201806                |                        | Akshat Bhendarkar                        |
| NewLocation2               | Showing 239 out of 240                        |                        |                                          |

## 3 增強/改進

## 3.1 變更資產 / 消耗品 / 商品 ID 管理方式

為更容易使用及更清晰·已變更資產 / 消耗品 / 商品 ID 管理方式。因此·原資產詳情視圖已變更為類別及 ID。

## 3.1.1 網頁變更

## 舊網頁視圖:

| dit asset                       |                 |                                       |                   |                |             |               |     |
|---------------------------------|-----------------|---------------------------------------|-------------------|----------------|-------------|---------------|-----|
| Asset Details M                 | anaged As       | Certificates                          | Services          |                |             |               |     |
| Assat Dataila                   |                 |                                       |                   |                |             |               |     |
| Asset Details                   |                 | Soon Code                             |                   | Alternata Cada |             |               |     |
| Asset                           | *               | Enter Scan Code                       |                   | 300008354      |             |               |     |
| Serial Number                   |                 | Scan code or alterna<br>Template Name | ate code is manda | Manufacturer   |             |               |     |
| Search Serial Number            | Q               | TE 6-A 02-Hilti                       | ×                 | Hilti          | -           |               |     |
| We strongly advise you<br>Model | to enter the to | Description                           | mor               | Asset Status   |             |               |     |
| 12 0-4 02                       |                 | Condiess rotary hair                  | iner              | operational    |             | ê 🖻           |     |
| Friendly Name                   |                 |                                       |                   |                |             |               |     |
|                                 |                 |                                       |                   |                |             |               |     |
| Ownership and Store             | ne Details      |                                       |                   |                |             |               |     |
| Default Location                | ,               | Current Loca                          | ation             | Owner          |             |               |     |
| I                               |                 |                                       |                   |                |             | _             |     |
|                                 |                 |                                       |                   |                | Save and Ex | it Save and N | lex |

## 新網頁視圖:

| Category & IDs                                             |   |                 |                    |                  |                    |                                           |
|------------------------------------------------------------|---|-----------------|--------------------|------------------|--------------------|-------------------------------------------|
| Category                                                   |   |                 | Scan Code Type     |                  |                    | Scan Code                                 |
| Asset                                                      |   | *               | Barcode            |                  | -                  | 45348756                                  |
| Alternate Code                                             |   |                 | Serial Number      |                  |                    | Scan code or alternate code is mandatory. |
|                                                            |   |                 | 100456700          |                  | ~                  |                                           |
| Enter Alternate Code                                       |   |                 | We strongly advise | you to enter the | e to               |                                           |
| Enter Alternate Code Details                               |   | Manufe          | We strongly advise | you to enter the | e to               |                                           |
| Enter Alternate Code Details Template Name SF 8M-A22-Hilti | × | Manufa<br>Hilti | We strongly advise | you to enter the | Model<br>SF 8M-A22 |                                           |

如您可從上述資產詳情所見·已重新編排字段·以更好及更容易地概述資產 / 消耗品 / 商品的屬 性。

## 類別及 ID 部分包括:

- 類別
- 掃描代碼類型

(這是一個預設的新字段·對消耗品及商品來說·類型始終為「條碼」·對資產來說·AI T380 喜利得智能標籤已在售的國家 / 地區內提供「條碼」及「喜利得智能標籤」類型選 項。)

- 掃描代碼
- 備用代碼

● 序列號

對資產來說,詳情部分包括:

- 模板名稱
- 製造商
- 型號
- 描述
- 資產狀態
- 友好名稱

對商品來說,包括:

- 製造商
- 型號
- 描述
- 數量
- 友好名稱

## 對消耗品來說,包括:

- 製造商
- 型號
- 描述
- 單位
- 友好名稱

| lit 🛅 Delete |   |                |   |              |   |           |                                       | 🗴 🗊 🔍 hilti                           | 6     |
|--------------|---|----------------|---|--------------|---|-----------|---------------------------------------|---------------------------------------|-------|
| Scan Code    | τ | Alternate Code | τ | Manufacturer | τ | Model     | 22V Cordless Drill Driver With Four-  | Speed Gearing                         |       |
| 154255       |   |                |   | Hilti        |   | SF 14-A   | Details History                       |                                       |       |
| 45348756     |   |                |   | Hilti        |   | SF 8M-A22 |                                       |                                       |       |
|              |   |                |   |              |   |           | Asset Details                         |                                       |       |
|              |   |                |   |              |   |           |                                       |                                       |       |
|              |   |                |   |              |   |           | Friendly Name<br>Responsible Employee | : Cordless1 metal<br>: Szilard Szoecs |       |
|              |   |                |   |              |   |           | Current Location                      | : Buchs (1234)                        |       |
|              |   |                |   |              |   |           | Current Location State                | : Active                              |       |
|              |   |                |   |              |   |           | Status                                | : Operational                         |       |
|              |   |                |   |              |   |           | State                                 | : In warehouse                        |       |
|              |   |                |   |              |   |           | Asset Group                           | : Gordless                            |       |
|              |   |                |   |              |   |           | Scan Code                             | : 40348706                            |       |
|              |   |                |   |              |   |           | Scan Code Type                        | : Darcode                             |       |
|              |   |                |   |              |   |           | Annot Category                        | . 123430709                           |       |
|              |   |                |   |              |   |           | Description                           | · Asset                               | th fo |
|              |   |                |   |              |   |           | Description                           | OF OLA ADD                            |       |

掃描代碼類型始終亦可於資產側面板上查看。

## 3.1.2 流動版變更

從今以後,於流動應用程式上添加新資產時,添加喜利得項目選項從 SAP ByDesign 國家 / 地區 中隱藏。從今以後,無論何時要填充「掃描代碼字段」,均須於添加資產時使用條碼掃描器。 「備用代碼字段」仍可手動編輯。已調整資產詳情 / 商品詳情螢幕,以反映網頁上的變更。

流動版舊視圖:

| 🖬 🖻 🔰 😽 😤 ₄ii 74% û 14:40                                                                                       | 🖬 📂 🕺 😤 ₊d 75% 🖬 14:43                               | ▶ 🖬 🛎 👘 🐐 😫 😤 📶 97% 🛢 15:20                                           | 🖬 🖻 🛎 🕺 📽 😤 📶 100% 🛢 15:56                               |
|----------------------------------------------------------------------------------------------------|------------------------------------------------------|-----------------------------------------------------------------------|----------------------------------------------------------|
| ← Add Asset                                                                                                    | ← Add asset details                                  | ← Add Commodity 🛄                                                     | ← Add commodity details                                  |
| Asset Identification<br>Scan Code                                                                               | Images H                                             | Asset Identification<br>Scan Code                                     | Images +                                                 |
| Scan or enter scancode ID Alternate Code Scan or enter alternative ID Serial Number Scan or enter serial number | Hilti TE 7-C<br>Friendly Name<br>Enter Friendly Name | Fcan or enter scancode ID Alternate Code Scan or enter alternative ID | Commodity Details<br>Manufacturer<br>Select manufacturer |
| 1 2 3 4 5 6 7 8 9 0<br>7 W 8 F t X H i 0 P                                                                      | Rotary hammers Q<br>Notes<br>Enter Notes             | 1 2 3 4 5 6 7 8 9 0<br>7 W 8 F T V U i 0 D                            | Enter model                                              |
| asdfghjkl<br>☆zxcvbnm ⊠                                                                                         | Storage                                              | asdfghjkl<br>☆zxcvbnm ≪                                               | Asset Group                                              |
| !#@ 🔞 English (UK) . Done                                                                                       | Default Location<br>Warehouse Boston (BOS)           | I#© () English (UK) . Done                                            | Select an asset group Notes                              |

## 流動版新視圖:

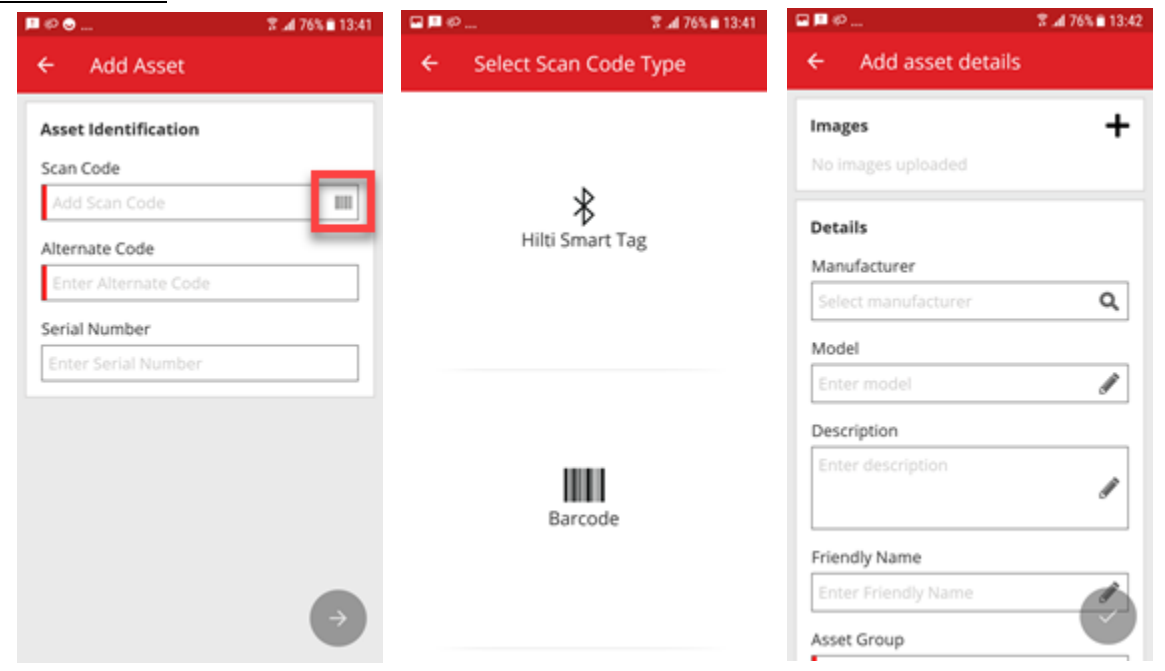

| III SwisscomFL 중 3:0<br>✓ Asset Details                                                                                             | 04 PM - 7 ≹ 💼 + |  |  |  |  |  |  |  |
|----------------------------------------------------------------------------------------------------|-----------------|--|--|--|--|--|--|--|
| View More                                                                                                    | ~               |  |  |  |  |  |  |  |
| Hilti SF 8M-A22                                                                                                    |                 |  |  |  |  |  |  |  |
| 22V cordless drill driver with four-<br>speed gearing and secure chuck for<br>reduced drill bit slippage and high<br>performance in |                 |  |  |  |  |  |  |  |
| Friendly Name                                                                                                    | Cordless1 metal |  |  |  |  |  |  |  |
| Asset Group                                                                                                    | Cordless        |  |  |  |  |  |  |  |
| Asset Status                                                                                                    | Operational     |  |  |  |  |  |  |  |
| Asset State                                                                                                    | In Warehouse    |  |  |  |  |  |  |  |
| Scancode                                                                                                    | 45348756        |  |  |  |  |  |  |  |
| Scan Code Type                                                                                                    | Barcode         |  |  |  |  |  |  |  |
| Serial Number                                                                                                    | 123456789       |  |  |  |  |  |  |  |
| Category                                                                                                    | Unique Asset    |  |  |  |  |  |  |  |

掃描代碼類型始終可於資產詳情選項單部分內查看。

## 3.2 提醒改進

已修改提醒模組,以消除過去重複出現的各種提醒調度問題。

## 3.3 預設單位已翻譯

V2.9 版引入的預設單位已翻譯為支援的語言,如:

- 個
- 箱
- 罐
- 磅

喜利得 ON!Track

- 噸
- 張
- 英呎
- 碼
- 米

## 3.4 產品描述頁面變更為產品資訊

已更新產品描述頁面的內容。